## Correcting common measuring tool issues in Bluebeam 2018

Follow the directions below to correct two common issues with the measuring comment tools.

While using the measuring comment tools, a large area may appear to be highlighted as shown below.

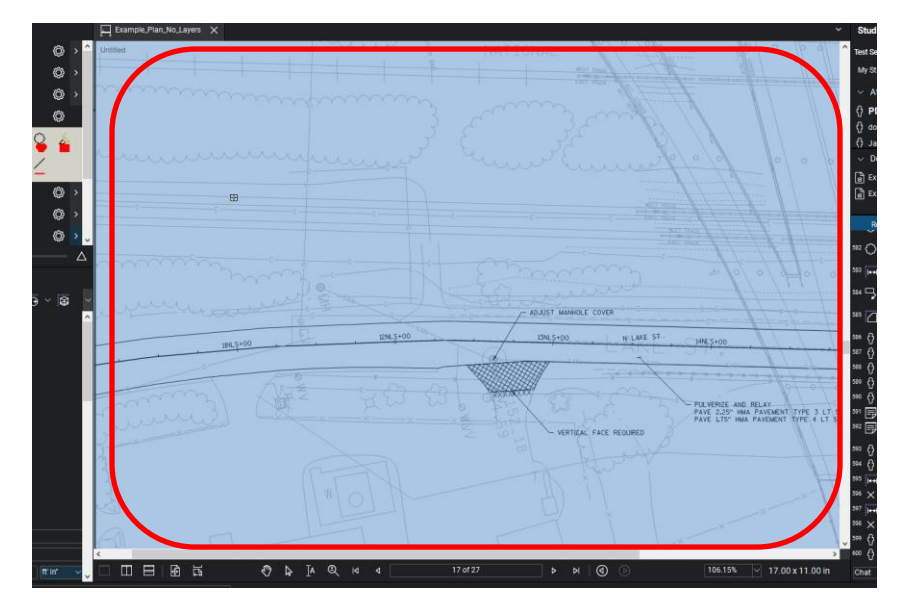

If this happens, go to the Measurements window on the lower left side of the screen. (It should be open but if it's not, click on the Measurements icon on the left side toolbar.) Then scroll down to the bottom of the window. If "Highlight Viewports" is checked, **uncheck it**. Then attempt to use the measurement tools again.

| Ø | 록 ∠ 🖷 📮 ८८ ∠             |             |
|---|--------------------------|-------------|
|   | > Freqramming/Planning 💮 | >           |
|   | > Railroad 💮             | >           |
|   | > Real Estate 🗔          | > .         |
|   | Δ .                      | $\triangle$ |
|   | Measurements             |             |
|   |                          | <b>i</b> ~  |
|   |                          | <u> </u>    |
|   |                          |             |
|   |                          | н.          |
|   |                          |             |
|   | 2.5 in 🗸 =               |             |
|   | 100'-0" ft' in" 🗸        |             |
|   |                          |             |
|   | 1 ~                      |             |
|   |                          |             |
|   | ✓ Ontions                | ۰.          |
|   |                          |             |
|   |                          |             |
|   | Snap to Content          |             |
|   | Use Fridedded Scale      |             |
|   | ☐ Highlight Viewports    | ×           |

Another common issue is that measurements will not appear accurate despite having calibrated the measuring tools based on a known distance between two points.

If this happens, scroll down to the bottom of the Measurements window. If "Use Embedded Scale" is checked, **uncheck it**.

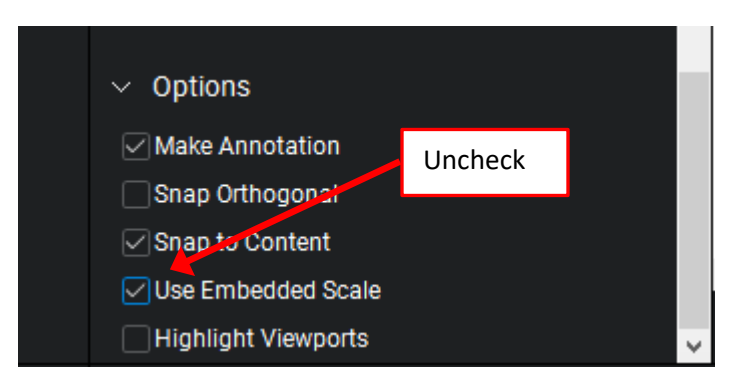

Keeping both the "Use Embedded Scale" and "Highlight Viewports" **unchecked** should address these two most common measuring tool issues.